### 事業者用 建設キャリアアップシステムご利用ガイド お問い合わせ先

ー般財団法人建設業振興基金 建設キャリアアップシステム お問い合わせセンター

 TEL:
 03-6386-3725

 E-mail:
 otoiawase@mail.ccus.jp

 営業時間:9時~17時

※土日・祝日、年末年始を除く

建設キャリアアップシステムホームページ

### http://www.kensetsu-kikin.or.jp/ccus/

建設キャリアアップシステム

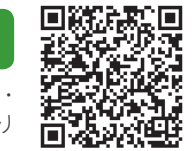

スマートフォン・ タブレットで読み取り

検索

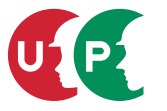

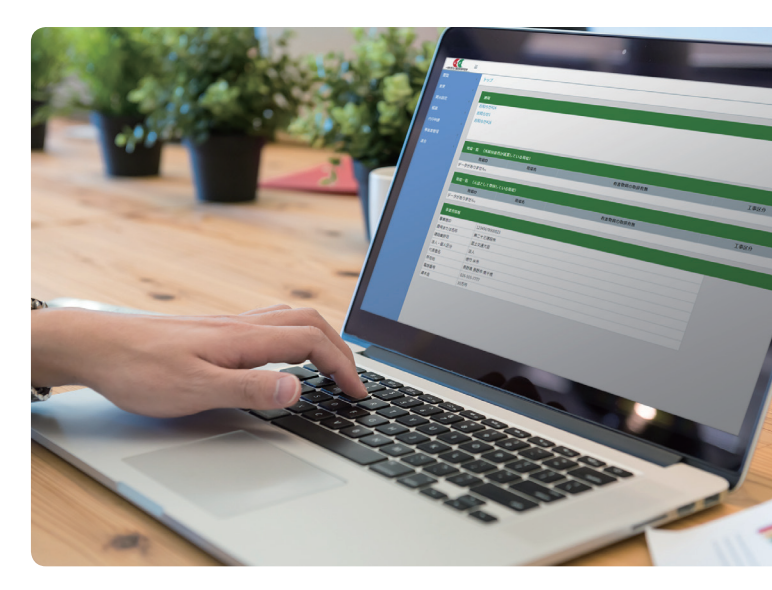

事業者用 建設キャリアアップシステム ご利用ガイド <sup>第2版</sup>

編集·発行 一般財団法人建設業振興基金

CUPZG\_201904\_02

一般財団法人建設業振興基金

# 建設キャリアアップシステムに ご登録いただき ありがとうございます。

建設キャリアアップシステムにご登録いただいた事業者の方々に、建設 キャリアアップシステムを十分活用していただくために、本ガイドでは 事業者ポータルの活用方法などをご説明いたします。

### 目次

| 第 | 1章 建設キャリアアップシステム        |    |
|---|-------------------------|----|
| 1 | 事業者情報登録完了のお知らせについて      | 2  |
| 2 | 最初に行っていただきたいこと          | 4  |
| 3 | システムが生み出す効果             | 6  |
| 4 | 所属技能者の技能者情報登録申請についてのお願い | 8  |
| 5 | 事業者による技能者情報登録の代行申請のお願い  | 10 |

#### 第2章 事業者ポータル

| 1 | 建設キャリアアップシステムホームページ12    |
|---|--------------------------|
| 2 | 建設キャリアアップシステムへのログイン方法13  |
| 3 | 事業者ポータルの掲載情報14           |
| 4 | 登録内容の閲覧方法16              |
| 5 | 登録した事業者および所属技能者情報の取り扱い18 |
| 6 | 事業者情報の開示について19           |
| 7 | 所属技能者情報の開示・非開示設定方法       |
| 8 | 事業者登録内容の変更21             |

#### 第3章 料金・更新・退会

| 1 | 利用料金                  | .22 |
|---|-----------------------|-----|
| 2 | 建設キャリアアップシステム事業者登録の更新 | .24 |
| 3 | 建設キャリアアップシステム退会方法     | .25 |

### 第1章 建設キャリアアップシステム

# 事業者情報登録完了の お知らせについて

建設キャリアアップシステム登録完 了後に、事業者 ID、事業者名、管 理者 ID(登録責任者)、初期パスワー ド、セキュリティコード、ログイン URLを、登録されたメールアドレス にメールを2通に分けてお送りして います。

また、同封の圧着はがきにも、事業 者 ID、事業者名、管理者 ID(登録 責任者)、初期パスワード、セキュ リティコード、ログイン URL が記 載されています。これらの情報は、 建設キャリアアップシステムのご利 用に必要になりますので、必ず建設 キャリアアップシステムご担当者に よる保管をお願いいたします。

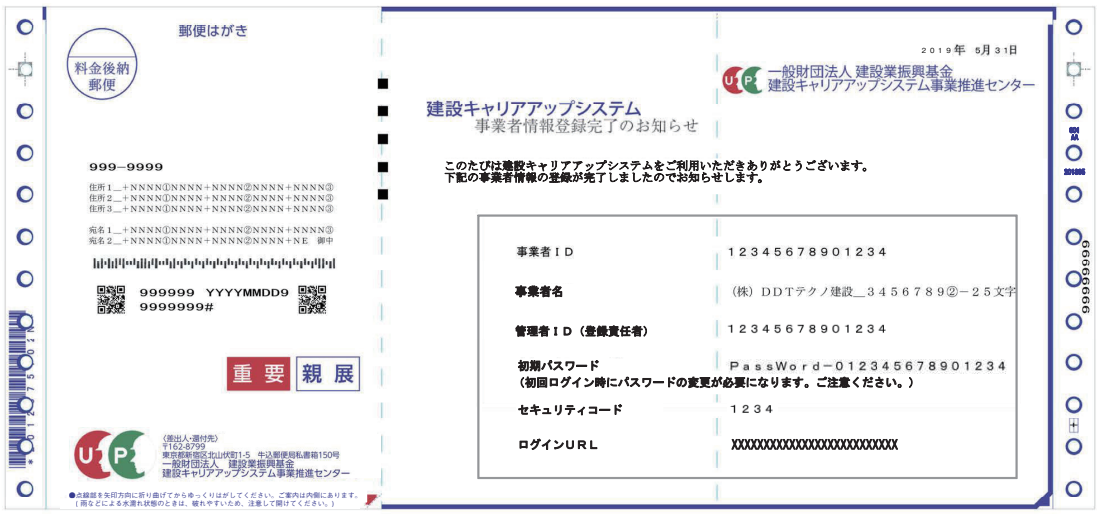

※圧着はがきはイメージです。

# 最初に行っていただきたいこと

事業者情報登録完了のお知らせが届きましたら、下記の1から3を行っ てください。

| 1. 建設キャリアアップシステムにログイン                                                                                                    | 2. 初期パスワードの変更                                                                                                    |
|----------------------------------------------------------------------------------------------------|----------------------------------------------------------------------------------------------------|
| パソコンやタブレット、スマートフォンを使用し、建設キャリア<br>アップシステムのログイン画面から事業者ポータルにアクセスし<br>てください。<br>ログインに必要な事業者 ID と初期パスワード、セキュリティコー<br>ドは、同封の圧着はがきに記載されています。<br>→ ログイン方法は、12 ~ 13 ページをご覧ください。 | <ul> <li>事業者ポータルにアクセス後、初期パスワードを必ず変更してください。自社で設定した新しいパスワードを忘れないようにご注意ください。</li> <li>→ 初期パスワードの変更方法は、13ページをご覧ください。</li> <li>↓ 初期パスワードの変更方法は、13ページをご覧ください。</li> <li>★ 初期パスワードの変更方法は、13ページをご覧ください。</li> </ul> |
|                                                                                                    | · · · · · · · · · · · · · · · · · · ·                                                                                                    |
| ※画面はイメージです。                                                                                                    | 3. 登録内容のご確認                                                                                                    |

登録内容の閲覧画面から、登録内容をご確認ください。登録申請 時の内容と異なる箇所がありましたら、建設キャリアアップシス テムお問い合わせセンターへお問い合わせください。その際には、 変更申請をご案内する場合があります。

➡ 登録内容の確認方法は、16~17ページをご覧ください。

## システムが生み出す効果

建設キャリアアップシステムは、技能者、事業者の双方にメリットを生 み出す業界全体のプラットフォームです。事業者情報登録後は、所属技 能者全員の技能者情報登録もご対応をお願いいたします。

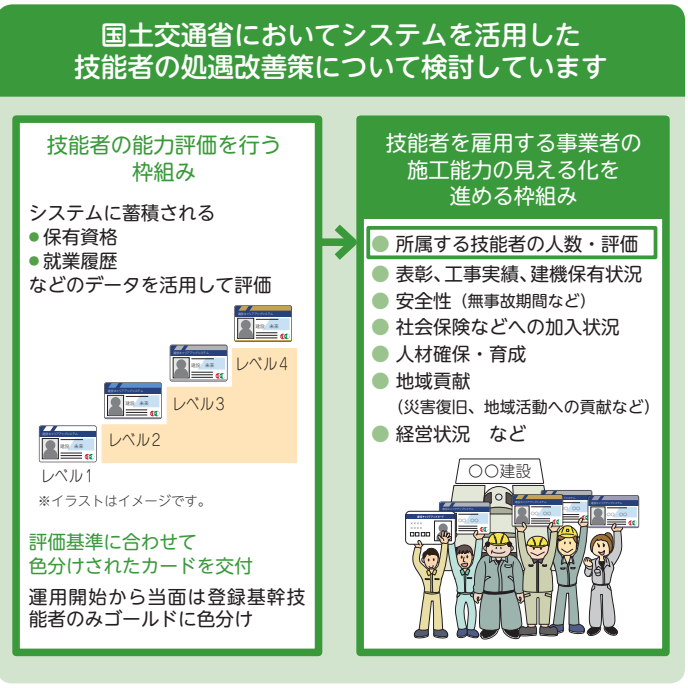

### 事業者のメリット

#### 現場管理の効率化

- 社会保険加入状況などの確認の効率化
- 書類作成の簡素化・効率化
- 建設業退職金共済制度関係事務の効率化

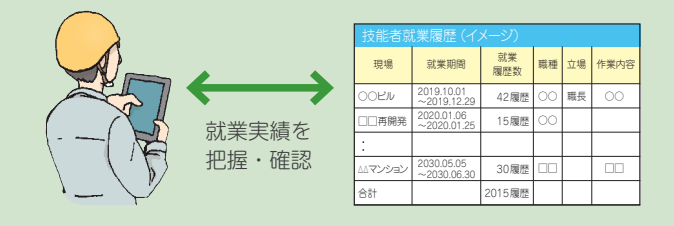

### 技能者のメリット

- 技能や経験の簡易で客観的な蓄積
   建設キャリアアップカードをカードリーダーにかざすだけで、
   どこの現場でも共通のルールで自動的に就業履歴が蓄積できます。
- 技能や経験の確認や証明の簡易化 取得した資格やこれまでの経歴を簡易に確認・証明できます。
- 建退共証紙の貼付状況の容易な確認 就業履歴を活用し、建退共証紙の貼付状況の確認が容易になり ます。

## 所属技能者の技能者情報登録 申請についてのお願い

建設キャリアアップシステムでは、 登録される技能者の正確な情報が確保 されることが、技能者の適正な評価 と処遇につながる第一歩となります。 また、「技能者情報登録申請」では、 技能者では把握、記入しづらい 申請項目がいくつか存在します。所属 技能者の申請にあたっては、右記の「所 属技能者へお伝えいただきたい申請項 目一覧」をご記入のうえで、その証明 書類(写し)と併せて、所属技能者へ お渡しください。

用紙は、建設キャリアアップシステム ホームページからダウンロードできま す。事業者情報登録申請書の手引にも 掲載されています。

### 所属技能者へお伝えいた だきたい申請項目一覧

所属技能者へお伝えいただきたい 申請項目一覧 事業者の方へ ▶申請者氏名 所属事業者情報 ●所在地 所属技能者の方の ●メールアドレス 「建設キャリアアップシステム技能者情報登録申請」 建設業許可番号 にあたってのお願い ●注人悉号 ●事業者 | D ▶ 加入社会保険等情報 技能者情報登録申請書 4/10枚目 項目番号 6 建設キャリアアップシステムでは、登録される技能者ご本人の正確 • 健康保険 週日除外の標金の存在コード F 80 I な情報が確保されることが、技能者ご本人の適正な評価と処遇につな 保险者番号 保除老么政 がる第一歩となります。また、「技能者情報登録申請」では、技能者 ● 年金保険 · 道目除外の標合の理由コード( 27.1 ご本人では把握、記入しづらい申請項目がいくつか存在します。 厚生年金事業所名「 原生年金市業所整理記号 つきましては、所属技能者の方の申請に際しては、技能者ご本人に 厚生年金事業所番号 対して、裏面の「所属技能者へお伝えいただきたい申請項日一覧」を 福田除秋の標金の存在コード「 雇用保険被保険者番号「 ご記人のうえで、その証明書類(写し)と併せて、お渡しいただくこ 被保険者種類·区分[ ● 課設業退職金共済制度 …… 被 共 済 者 番 号 [ とをお願い申し上げます。 ●中小企業退職金共済制度 … 被 共 済 者 番 号[ また、技能者ご本人の申請の負担軽減のため、事業者様による代行 ▶ 職 種 超縮循環磁線用語書 5/10枚目 項目語号 申請「技能者情報登録申請書 10/10 枚目 項目番号 15] をご検討 ●経験等記入欄 所属事業者記入用 くださいますようお願い申し上げます。 ▶ 就業履歴データ登録標準 API 連携認定システム 胡椒香胡椒香黍甲肺害 8/10 枚目 項目語号 13 ※事業者情報、技能者情報の順での登録申請が手続き上、一部省略が • **- - K** てきます。事業者情報登録申請、事業者 ID 取得後の所属技能者情 ●システム名 報の登録申請をお願いいたします。 技能者個人 ID (\*報知:2010) 一般財団法人建設業振興基金

# 事業者による技能者情報登録の 代行申請のお願い

代行申請とは、技能者本人から同意を得た所属事業者が、技能者本人に 代わり、登録の手続きを行うことをいいます。また、所属事業者以外の 事業者(元請事業者、上位下請事業者など)が代行申請を行うことにつ いて技能者本人から同意を得た場合、これらの事業者も技能者本人に代 わり、登録の申請手続きを行うことが可能です。なお、代行申請を行う 場合には、以下の点にご留意ください。

①所属事業者および代行申請を行う事業者が代行申請を行う場合、事前に建設キャリアップシステムへの事業者情報登録と、事業者IDの取得が必要になります。代行申請の前に事業者情報登録をお願いします。
 ②代行申請を委託する技能者本人(所属事業者以外の場合は、所属事業者含む)から代行申請同意書により、同意を得ていることが必要です。

### 1. インターネット申請による代行申請の方法

※画面はイメージです。

技能者が所属する事業者による、インターネットを使用した代行申請の 手順をご説明します。

技能者が所属する事業者以外の事業者(元請事業者、上位下請事業者など)が代行申請を行う場合など、詳しくは建設キャリアアップシステム ホームページをご覧ください。

#### 同意書取得

事業者ポータルのメニュー画面の「代行 申請」から「同意書様式取得」ボタンを クリック。「技能者用」の「新規登録申請」 から「代行申請同意書」ボタンをクリッ ク。

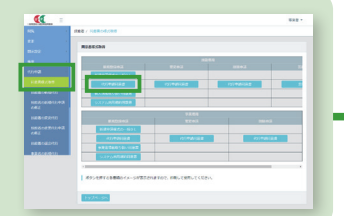

#### 書類の印刷・記入

代行申請同意書の書類が表示されますので、印刷して所属技能者に記入しても らってください。

#### 書類データの準備

代行申請同意書や技能者情報登録に必要な各証明書をスキャンしてデータ(JPG ファイル)化します。

※技能者情報登録に必要な各証明書など、詳しくは建設キャリアアップシステムホームページをご覧ください。

#### 情報入力

事業者ポータルのメニュー画面の「代行 申請」から「技能者の新規代行」ボタン をクリックして、技能者情報を入力。代 行申請同意書と各証明書のデータをシス テム上にアップして、システムに送信し ます。 A Carlos a Carlos a C

※画面はイメージです。

#### 登録完了

技能者情報登録が完了後、事業者ポータルの通知に、技能者情報登録完了を通 知します。また、圧着はがきでも技能者情報登録完了をお知らせいたします。 技能者には、建設キャリアアップカードを送付いたします。

### 2. 郵送申請、窓口申請による代行申請の方法

技能者情報登録申請書に手書きで記入して代行申請を行 う場合は、「建設キャリアアップシステム技能者情報登録 申請書の手引」をご覧ください。

**F** 

**(** 

建設キャリアアップシステム ホームページ

建設キャリアアップシステムに登録した事業者情報は、建設キャリア アップシステムホームページにリンクされている建設キャリアアップシ ステムにログインすることで閲覧できます。ホームページは、パソコン、 タブレット、スマートフォンに対応しています。

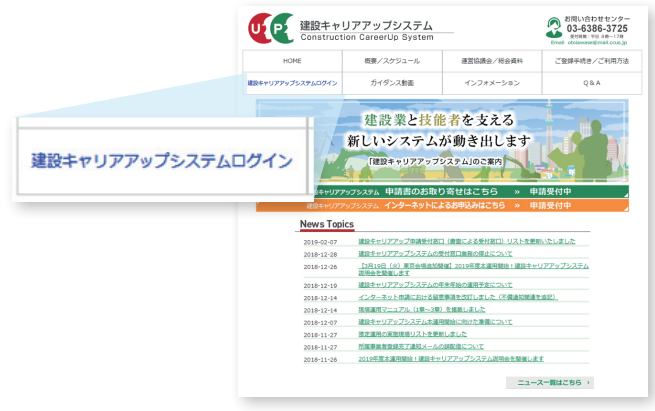

※画面はイメージです。

## 建設キャリアアップシステム へのログイン方法

事業者ポータルヘアクセスするには、建設 キャリアアップシステムのログイン画面か ら事業者 ID と初期パスワードを入力しま す。事業者 ID、初期パスワードは、同封の 圧着はがきに記載されています。また、登 録メールアドレスにメールでもお送りして います。初期パスワードは、事業者ポータ ルで変更することができます。

建設キャリアアップシステム のログイン画面

| 100 |  |
|-----|--|
|     |  |

### 初期パスワードの変更方法

最初に初期パスワードでログイン後、自動的にパスワード変更画面に変わります。その画面で、注意事項をご確認のうえ、初期パスワードを必

ず変更してください。新しいパスワードを 入力後に、「パスワード変更」ボタンをクリッ クすると、セキュリティコード入力画面が ポップアップされます。同封の圧着はがき に記載されている、4桁のセキュリティコー ドを入力して、「確認」ボタンをクリックす ると、「パスワードの変更に成功しました。」 のメッセージが表示されます。2度目のロ グイン時からは、変更したパスワードでロ グインしてください。なお、ご自身で設定 した新しいパスワードを忘れないようにご 注意ください。

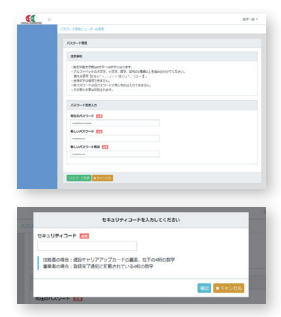

※画面はイメージです。

## 事業者ポータルの掲載情報

建設キャリアアップシステムにログインすると、下記のような事業者 ポータル画面が表示されます。

事業者ポータル画面には、主な事業者情報とともに、事業者宛の通知や 所属技能者が就業している現場一覧などが掲載されます。

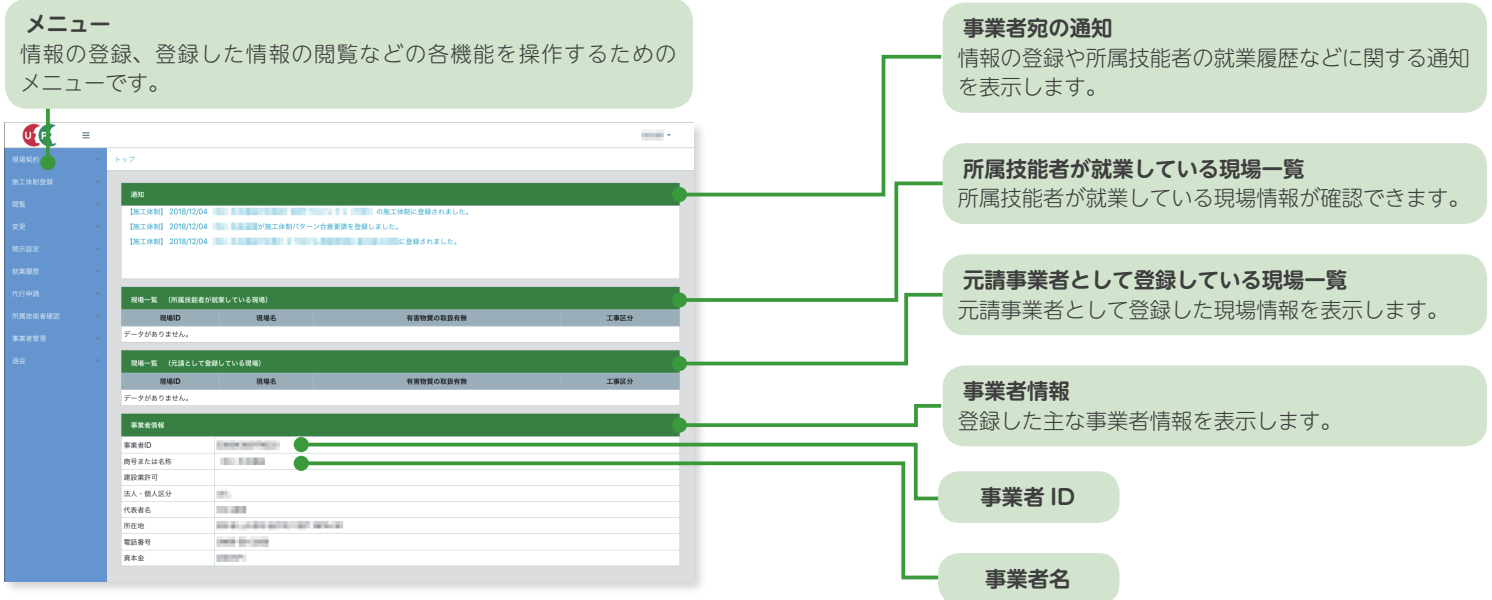

※画面はイメージです。

2

### 4

## 登録内容の閲覧方法

ポータル画面のメニューから、「閲覧」→「自社情報」を選択すると、 下記のように、建設キャリアアップシステムに登録したすべての情報が 閲覧できる画面になります。登録内容を閲覧したい場合は、こちらの画 面で閲覧します。

### 登録内容の閲覧画面

| 15. ·     | 利用事業所有限の定義                                                                                                    |
|-----------|----------------------------------------------------------------------------------------------------|
| DAW       | 376                                                                                                    |
| ULE BOOK® |                                                                                                    |
| 1000      | 44705/4512/<br>64705/6512/                                                                                                    |
| 503 ·     | <b>周日</b> • 6.8                                                                                                    |
|           | 構成会社や今日の元代の                                                                                                    |
|           |                                                                                                    |
|           | 83                                                                                                    |
|           | 20-8                                                                                                    |
|           |                                                                                                    |
|           | #2254(18)-84(+4)                                                                                                    |
|           | 77(編号の6/8) 万(編号)<br>                                                                                                    |
|           |                                                                                                    |
|           |                                                                                                    |
|           | 7-9782724.                                                                                                    |
|           |                                                                                                    |
|           |                                                                                                    |
|           | rian .                                                                                                    |
|           | CARA .                                                                                                    |
|           | 84.24                                                                                                    |
|           |                                                                                                    |
|           | nee                                                                                                    |
|           | ean .                                                                                                    |
|           | 7401 UL<br>NSXNM                                                                                                    |
|           | Interaction of the Interaction of the Interaction o |
|           | 691                                                                                                    |
|           | 84.<br>692                                                                                                    |
|           |                                                                                                    |
|           |                                                                                                    |
|           | 856                                                                                                    |
|           | Eleft a                                                                                                    |
|           |                                                                                                    |
|           | 05-12-082                                                                                                    |
|           |                                                                                                    |
|           | Red International International Internationa |
|           | Rta                                                                                                    |
|           | 1000 493                                                                                                    |
|           | 20184                                                                                                    |
|           |                                                                                                    |
|           | 982788                                                                                                    |
|           |                                                                                                    |

※画面はイメージです。

|                                                                                                    | 4803992/12/984 | 680393/184   | CRANKAON CONTRACTOR | 0080058 |
|----------------------------------------------------------------------------------------------------|----------------|--------------|---------------------|---------|
| W 21700020                                                                                                    |                | 9878543220   |                     |         |
|                                                                                                    |                |              |                     |         |
| 9260882398                                                                                                    |                |              |                     |         |
| NAME BROKEN                                                                                                    |                |              | <b>梁利・蘇利</b>        |         |
|                                                                                                    |                |              |                     |         |
| ERGNAL108                                                                                                    |                |              |                     |         |
| 放入状况 建用物外型点                                                                                                    |                |              | 説明・籔明               |         |
| 連邦時外 初期目金し                                                                                                    |                |              |                     |         |
| and the second second                                                                                                    |                |              |                     |         |
| #1#T                                                                                                    |                |              |                     |         |
| N 1234647                                                                                                    |                |              |                     |         |
|                                                                                                    |                |              |                     |         |
| ++@TEM2HJMENJUR                                                                                                    |                |              |                     |         |
| NAMER<br>N 1234560                                                                                                    |                |              | 他只是 <del>要</del> 有  |         |
|                                                                                                    |                |              |                     |         |
| STORMAN                                                                                                    |                |              |                     |         |
| RANKR                                                                                                    |                |              | 記録・瞬間               |         |
| - 101010450101                                                                                                    |                |              |                     |         |
| 6.484                                                                                                    |                |              |                     |         |
| e.m.e                                                                                                    |                | BARA29       |                     |         |
| 1111122222334                                                                                                    |                | 6LA.         |                     |         |
|                                                                                                    |                |              |                     |         |
|                                                                                                    |                |              |                     |         |
|                                                                                                    |                |              |                     |         |
| 2000年3-1-ド (CI-MET)<br>200005                                                                                                    |                |              |                     |         |
| 全部(19年3日)ド(CI-MIT)<br>220009                                                                                                    |                |              |                     |         |
| 호토(18월 3) — H. (CS-8437)<br>200005<br>1 12 10 17 16                                                                                                    |                |              |                     |         |
| 2005<br>2005<br>1957<br>1967<br>2067<br>2007                                                                                                    |                |              |                     |         |
| 220273                                                                                                    |                |              |                     |         |
| <b>≰2005</b><br>2000<br>1816/JA<br>±260/UCA<br>¢/400                                                                                                    | _              | 8748         | лем                 |         |
| 2000<br>18553.<br>18553.<br>2768.000-6<br>2748.000-6<br>108.89522809-027.1944.087.64588371                                                                                                    | 9/5-00         | 0 fuit       | 144                 |         |
| یکی 1000 (۱۵۵۹)<br>1000 (۱۹۹۹)<br>1999) که<br>1999) که<br>1999 (۱۹۹۹)<br>1999 (۱۹۹۹) (۱۹۹۹)<br>1999 (۱۹۹۹)<br>1999 (۱۹۹۹) (۱۹۹۹)<br>1999 (۱۹۹۹) (۱۹۹۹)<br>1999 (۱۹۹۹)<br>1999 (۱۹۹۹) (۱۹۹۹)<br>1999 (۱۹۹۹) (۱۹۹۹)<br>1999 (۱۹۹۹) (۱۹۹۹)<br>1999 (۱۹۹۹) (۱۹۹۹)<br>1999 (۱۹۹۹) (۱۹۹۹)<br>1999 (۱۹۹۹)<br>1999 (۱۹)<br>1999 (۱۹۹۹)<br>1999 (۱۹۹۹)<br>1999 (۱۹)                                                                                                    | 9/5-00         | 878 <b>8</b> | tes                 |         |
| 4887-F (5.81)<br>2000<br>18975<br>18975<br>18975<br>19975<br>19975 | 9/1200         | STAR         | 24 <b>9</b>         |         |
| 2829-2-12 (347)<br>2000<br>1893<br>1894<br>1894<br>1894<br>1894<br>1994<br>1994<br>1994<br>1994                                                                                                    | 9/5-09         | A fair       | 200                 |         |
| 2883-r (6.87)<br>2003<br>28905<br>28905<br>28905<br>28905<br>28975<br>28975<br>28975<br>2998<br>2995<br>2995<br>2995<br>2995<br>2995<br>2995<br>299                                                                                                    | 9(5-9)         | A FOR        | ***                 |         |
| 4285->* (1547)<br>INTE<br>INTE<br>15974<br>15974<br>15975<br>15975<br>15                                                                                                    | 907-99         |              | 88                  |         |
| 4495 (040)<br>                                                                                                    | 80-49          | 6708         | ***                 |         |
| 2007-7 (540)<br>2007-2 (540)<br>2007-2 (540)<br>20                                                                                                    | 90-91          |              |                     |         |
| 2007-0-00<br>2007-0-00<br>2007-00<br>2007-00<br>2007-00<br>2007-00<br>2007-00<br>2007-00<br>2007-00<br>2007-00<br>2007-00<br>2007-00                                                                                                    | 90-99          |              | 11                  |         |
| لللالية بولم<br>الالتانية<br>الالتانية<br>الالتانياني<br>الالتاني<br>الالتاني<br>الالتاني<br>الالتاني<br>الالتاني<br>الالتاني<br>الالتاني<br>الالتاني<br>الالتاني<br>الالتاني<br>الالتاني<br>الالتاني<br>الالتاني<br>الالتاني<br>الالتاني<br>الالتاني<br>الالالتاني<br>الالتاني<br>الالتاني<br>الالتاني<br>الالالالالالاتاني<br>الالالالالالالالالالالالالالالالالالال                                                                                                    | 80-97          | 8188         | 88                  |         |
| 2007-900<br>2007-000<br>2007-000<br>20000000000                                                                                                    | 90-91          |              | и                   |         |
| لل التركيب التركيب ال<br>التركيب التركيب التركيب التركيب التركيب التركيب التركيب التركيب التركيب التركيب التركيب التركيب التركيب التركيب التركيب التركيب التركيب التركيب التركيب التركيب التركيب التركيب التركيب التركيب التركيب التركيب التركيب التركيب التركيب ال                                                                                                    | 90-8           | 5768<br>8788 | 88                  |         |
| للالله: بالالله: الله: ا                                                                                                    | PC9            |              | NY                  |         |
| دون کی دون کی دو<br>دون کی دون کی دو<br>دون کی دون کی دون کی دون کی دون کی دون کی دون کی دون کی دون کی دون کی دون کی دون کی دون کی دون کی دون کی دون کی دون کی دون کی دون کی دون کی دون کی دون کی دون کی دون کی دون کی دون کی دون کی دون کی دون کی دون کی دون کی دون کی دون کی د                                                                                                    |                | 578<br>578   | 14                  |         |
| للالله: بالال<br>الالله:<br>الالله:<br>الالله                                                                                                    | \$C-9          | 5768<br>5768 | 945                 |         |
| لل التركيب التركيب الت<br>التركيب التركيب التركي<br>التركيب التركيب التركيب التركيب التركيب التركيب التركيب التركيب التركيب التركيب التركيب التركيب التركيب التركيب التركيب التركيب التركيب التركيب التركيب التركيب التركيب التركيب التركيب التركيب التركيب التركيب التركيب التركيب التركيب ال                                                                                                    | #C#            |              | и                   |         |
| للحك، العن المراك المراك الم<br>المراك المراك الممراك الم<br>امراك المراك المراك المراك المراك المراك المراك المر                                                                                                    | 80-91          | 505<br>510   | 995<br>             |         |
| للالله: الالله: الله: ال                                                                                                    | PC9            | 8188         | MT                  |         |
| لل التركيم التركيم ال<br>التركيم التركيم التركيم التركيم التركيم التركيم التركيم التركيم التركيم التركيم التركيم التركيم التركيم التركيم التركيم التركيم التركيم التركيم التركيم التركيم التركيم التركيم التركيم التركيم الت<br>التركيم التركيم التركيم التركيم التركيم التركيم التركيم التركيم التركيم التركيم التركيم التركيم التركيم التركيم التركيم التركيم التركيم التركيم التركيم التركيم التركيم التركيم التركيم التركيم التركيم التركيم التركيم التركيم التركيم التركيم التركيم التركيم التركيم التركيم التركيم التركيم التركيم ال<br>التركيم التركيم التركيم التركيم التركيم التركيم التركيم التركيم التركيم التركيم التركيم التركيم التركيم التركيم التركيم التركيم التركيم التركيم التركيم التركيم التركيم التركيم التركي<br>التركيم التركيم التركيم التركيم التركيم التركيم التر                                                                                                    | 80549<br>80549 | 110          | 18                  |         |
|                                                                                                    | NU-91          |              | 995<br>995          |         |

※画面はイメージです。

# 登録した事業者および 所属技能者情報の取り扱い

登録した情報は、システムに登録した技能者や事業者に開示されます。

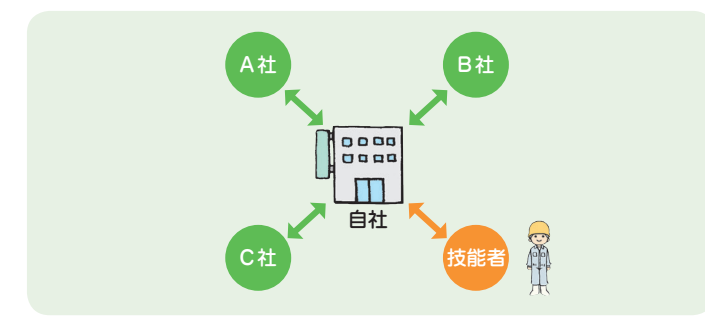

自社に所属する技能者の情報は、施工体制の上位にある事業者(「元請 事業者」や「上位下請事業者」)に共有されます。また、システムに登 録した「その他事業者」には開示が制限されます。

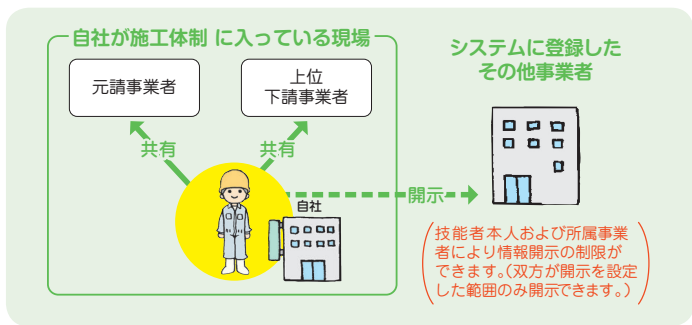

## 事業者情報の開示について

6

登録された事業者情報は、下表の範囲でシステムに登録したすべての技 能者と事業者に開示されます。

| 開示の範囲                                 | 立場                              |
|---------------------------------------|---------------------------------|
| すべての情報                                | 自社、自社に所属する技能者、元請事業者、<br>上位下請事業者 |
| 以下を除いた情報<br>・登録責任者の氏名など<br>・社会保険の番号など | 自社に所属しない技能者、その他事業者              |

# 所属技能者情報の 開示・非開示設定方法

自社の所属技能者情報の「その他事業者」への開示・非開示の設定は、 事業者ポータル画面のメニューの「開示設定」→「所属技能者」から情 報項目ごとに行えます。なお、初期設定ではすべての情報項目が非開示 となっています。

| UP | ≡     |                            |               |             |  |
|----|-------|----------------------------|---------------|-------------|--|
|    | ¢     | 開示設定 / 所属技能者 / 所属技能者開示設定一覧 |               |             |  |
|    | ¢     |                            |               |             |  |
|    | · · · | Q、検索条件                     |               |             |  |
|    |       | 技能者ID                      |               |             |  |
|    |       |                            |               |             |  |
|    |       | 技能者名カナ                     |               |             |  |
|    |       | ter (                      | *1            | ミドルネーム      |  |
|    | <     | 技能者名                       |               |             |  |
|    | ۰.    | 姓                          | 名             | ミドルネーム      |  |
|    | ¢     | 技能者名アルファベット                |               |             |  |
|    | ×.    | Family name                | Given name    | Middle name |  |
|    |       | 現住所                        |               |             |  |
|    |       | \$                         | 市区町村          |             |  |
|    |       | 住所1                        |               |             |  |
|    |       | 住所2                        |               |             |  |
|    |       | 電話・FAX番号                   |               |             |  |
|    |       | ハイフン「-」ありで入力してください。        |               |             |  |
|    |       | 自宅、携帯の電話番号、FAX番号のいずれかに     | 一致する番号を検索します。 |             |  |
|    |       |                            |               |             |  |
|    |       |                            |               |             |  |
|    |       | Q.検索 グリア                   |               |             |  |
|    |       |                            |               |             |  |

※画面はイメージです。

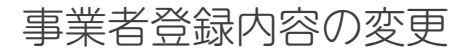

8

代表者名や所在地、資本金、営んでいる業種など、登録内容の変更があった場合は、事業者ポータルから登録内容の変更ができます。内容の部分 的な削除も可能です。

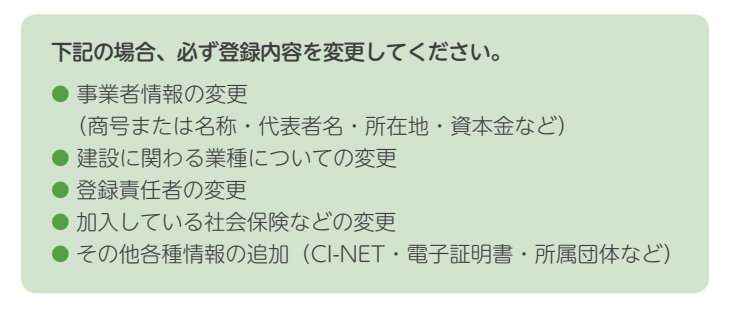

# 利用料金

建設キャリアアップシステム の技能者の登録料、事業者の 登録料・利用料は右記のとお りです。

| クローク記名の豆琢科 ――                                                                         |
|---------------------------------------------------------------------------------------|
| 【料金】                                                                                  |
| ●インターネット申請 2,500円                                                                     |
| ●郵送・窓口申請 3,500円<br>(1年あたり、250円または350円)                                                |
| ※60歳以上の技能者の特例措置<br>① <u>登録料は 2,000円(500円割引)</u><br>(2023年3月までにインターネット申請<br>した60歳以上の方) |
| ② <u>カードの有効期間を15年とする。</u><br>(登録・更新時の年齢が60歳以上の方)                                      |
| <u>カードの有効期間 10年</u><br>(本人確認書類が未提出の場合は3年)                                             |
| **有効期間内にカードの紛失、破損等が<br>あった場合は、実費相当:約1,000円<br>(発送費を含む)で、再発行の予定。                       |

|                    |                 | 事業者の登録     | は・利用                                     | 田料 -                                        |                             |
|--------------------|-----------------|------------|------------------------------------------|---------------------------------------------|-----------------------------|
| 【料金】               |                 |            | 1 13/                                    | 1911                                        |                             |
| 料金の                | )種類             | 設定方法       | 支払                                       |                                             | 対象                          |
| 事業者登録料             | ①事業者登録料         | 資本金        | 5年ごと                                     | 全事業者 (個人事業主を含む) ※                           |                             |
| システム               | ②管理者   D<br>利用料 | 管理者丨Dの利用数  | 毎年                                       | 全事                                          | 業者 (個人事業主を含む)               |
| 利用科                | ③現場利用料          | 技能者の就業履歴回数 | 毎年                                       | 元請とし                                        | て現場を登録する事業者                 |
| ※事業者登録料につ          | いては、一人親方は無料     | >          |                                          |                                             |                             |
| 0 <b>+ * * * *</b> |                 |            | ⊖ ##=TID                                 | *                                           |                             |
| ①事業者登録             | 料 (5年ごと)        |            | (2)官埋:                                   | 者 IU利                                       | 用料(毎年)                      |
| (ill)              | 資本金             | 新規・更新      | ID                                       | 数                                           | 料金                          |
| 500                | 万円未満            | 3,000円     | 1 ID#                                    | たり                                          | 2 400円                      |
| 500万円以。            | 上1,000万円未満      | 6,000円     |                                          |                                             | 2,10013                     |
| 1,000万円以           | (上2,000万円未満     | 12,000円    | ※1か月あたり200円。<br>※ 2020年3月まで、登録責任者の1ID無料。 |                                             |                             |
| 2,000万円以           | (上5,000万円未満     | 24,000円    | C                                        |                                             | ~                           |
| 5,000万円            | ]以上1億円未満        | 30,000円    | 管理者                                      | 管理者 I Dの取得により、事業者情報の<br>管理 理想・契約情報の登録 情報の閲覧 |                             |
| 1億円以               | 上3億円未満          | 60,000円    | 転票出力が可能。                                 |                                             | INTERPOLATION INTERPOLATION |
| 3億円以               | 上10億円未満         | 120,000円   |                                          |                                             | )                           |
| 10億円以              | 上50億円未満         | 240,000円   | ③預售                                      | 利田料                                         | (毎年)                        |
| 50億円以              | 上100億円未満        | 300,000円   |                                          |                                             |                             |
| 100億円以             | 上500億円未満        | 600,000円   | <b></b>                                  | 夏加空山安义                                      | 科並                          |
| 500                | )億円以上           | 1,200,000円 | 1                                        |                                             | 3円                          |
|                    |                 |            |                                          |                                             | 1                           |

※一人親方は無料。

※現場に入場する人日単位で課金

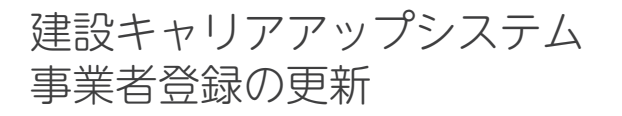

建設キャリアアップシステムの有効期間は5年です。事業者ポータルの 事業者宛の通知欄に、更新手続きについてのご案内をする予定です。更 新時期がきましたら、ご案内の内容をご確認のうえ、更新手続きをお願 いいたします(準備ができしだい、ホームページなどでお知らせいたし ます)。

### 事業者ポータルの通知

| 過知                            |  |  |  |
|-------------------------------|--|--|--|
| 建設キャリアアップシステム<br>事業者登録更新のお知らせ |  |  |  |
|                               |  |  |  |

建設キャリアアップシステム 退会方法

建設キャリアアップシステムの有効期間は5年です。有効期間内の退会、 または更新のタイミングで退会される場合、事業者ポータルから退会の 手続きが行えます(準備ができしだい、ホームページなどでお知らせい たします)。

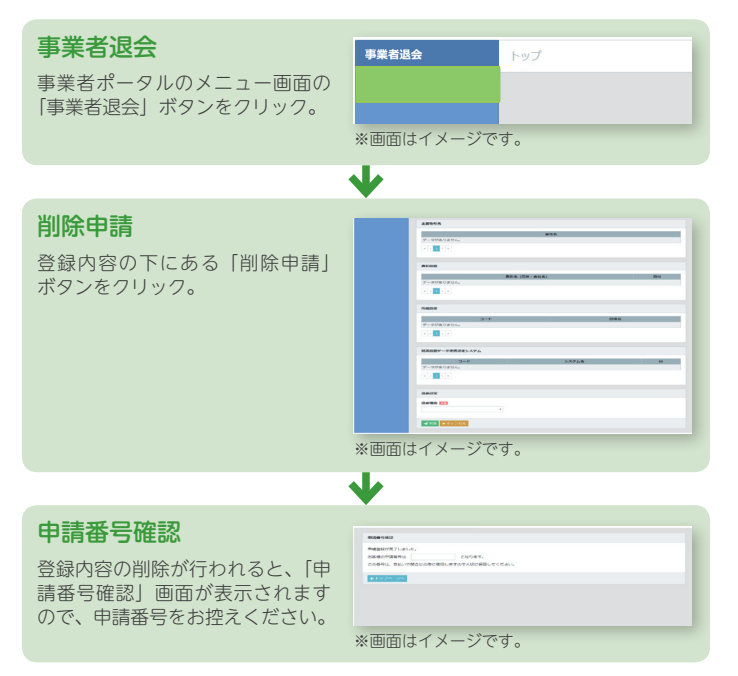